OnStar (R) (Diagnostics)

# 10.Diagnostics Chart with Trouble Code A: DTC 0 — EEPROM CHECKSUM ERROR —

DIAGNOSIS: Trouble of EEPROM Checksum SYMPTOM:

• Red LED illuminates

• OnStar (R) does not operate.

| Step                                                                                                    | Value             | Yes           | No                                                                                                    |
|----------------------------------------------------------------------------------------------------|-------------------|---------------|----------------------------------------------------------------------------------------------------|
| 1 DTC 5 Check button assembly for malfunc-<br>tion.<br><ref. 5="" assem-<br="" button="" dtc="" os-30,="" to="" —="">BLY MALFUNCTION —, Diagnostics Chart<br/>with Trouble Code.&gt;<br/>Run the system and confirm the result of<br/>repair.<br/>Was the trouble cleared?</ref.> | System is normal. | System is OK. | REFERENCE:<br>Perform OnStar<br>(R) setup proce-<br>dure.<br>Replace VIU.<br><ref. os-4,="" to="" ve-<br="">hicle Interface Unit<br/>VIU.&gt;</ref.> |

MEMO:

OnStar (R) (Diagnostics)

#### B: DTC 1 — GPS SIGNAL ERROR —

DIAGNOSIS: Trouble of GPS Signal

SYMPTOM:

• Red LED illuminates

• OnStar (R) does not operate.

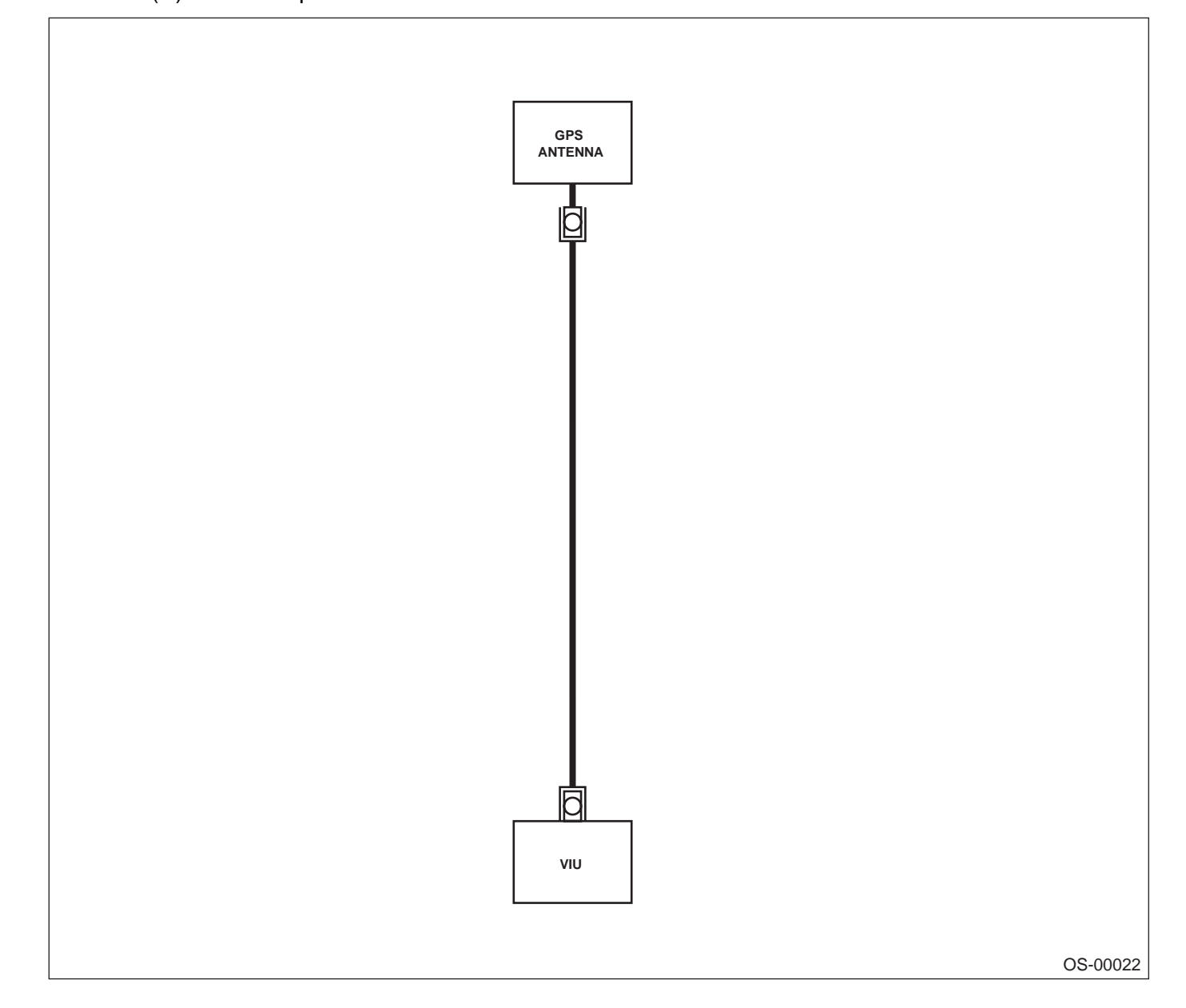

|   | Step                                                                                                    | Value | Yes           | No                                                                                                    |
|---|----------------------------------------------------------------------------------------------------|-------|---------------|----------------------------------------------------------------------------------------------------|
| 1 | <ul> <li>CHECK HARNESS.</li> <li>1) Turn ignition switch to OFF.</li> <li>2) Disconnect GPS antenna connector from VIU.</li> <li>3) Disconnect connector from GPS antenna.</li> <li>4) Measure resistance between GPS antenna cables.<br/>Is the measured value less than the specified value?</li> </ul> | 0.5 Ω | Go to step 2. | Repair open har-<br>ness.                                                                                                    |
| 2 | CHECK HARNESS.<br>Measure resistance of GPS antenna cable.<br>Does the measured value exceed the specified<br>value?                                                                                                    | 1 ΜΩ  | Go to step 3. | Repair ground<br>short of GPS<br>antenna cable.                                                                                                 |
| 3 | CHECK HARNESS.<br>Turn the ignition switch to ON.<br>Measure voltage between GPS antenna cable<br>and chassis ground.<br>Does the measured value exceed the specified<br>value?                                                                                                    | 1 V   | Go to step 4. | Repair battery<br>short of GPS<br>antenna cable.                                                                                                |
| 4 | <ul> <li>CHECK GPS ANTENNA.</li> <li>1) Replace GPS antenna. <ref. antenna.="" os-8,="" to=""></ref.></li> <li>2) Run the system and confirm the result of repair.<br/>Was the trouble cleared?</li> </ul>                                                                                                |       | System is OK. | REFERENCE:<br>Perform OnStar<br>(R) setup proce-<br>dure.<br>Replace VIU.<br><ref. os-4,<br="" to="">Vehicle Interface<br/>Unit VIU.&gt;</ref.> |

OnStar (R) (Diagnostics)

## C: DTC 2 — LOSS OF VCU COMMUNICATION WITH VIU —

DIAGNOSIS:

Communication error between VIU and VCU SYMPTOM:

Red LED illuminates

• OnStar (R) does not operate.

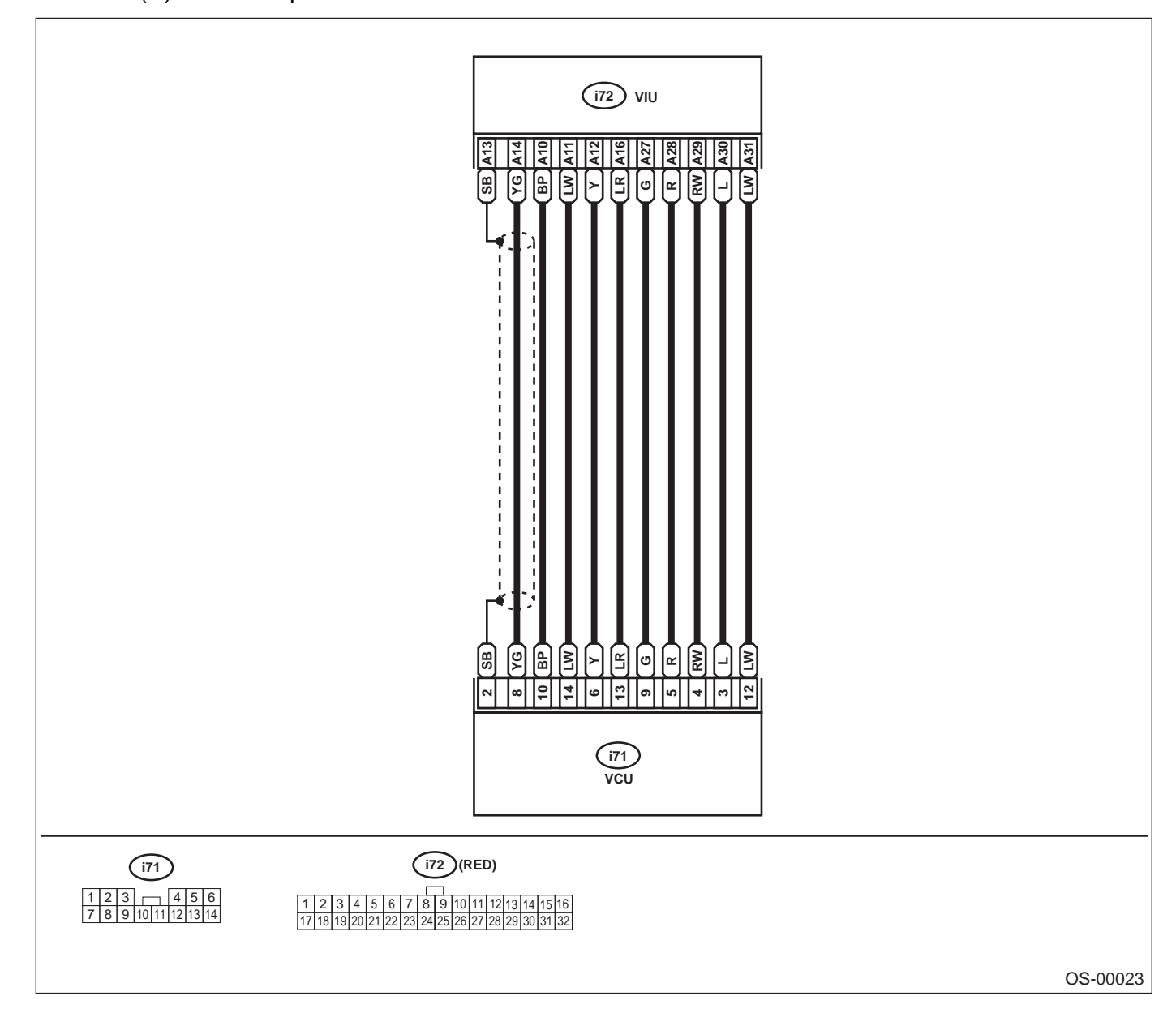

| Step                                                      | Value | Yes           | No                |
|-----------------------------------------------------------|-------|---------------|-------------------|
| 1 CHECK HARNESS.                                          | 0.5 Ω | Go to step 2. | Repair open har-  |
| 1) Turn ignition switch to OFF.                           |       |               | ness.             |
| 2) Disconnect VIU connector.                              |       |               |                   |
| 3) Disconnect VCU connector.                              |       |               |                   |
| 4) Measure resistance between VIU connec-                 |       |               |                   |
| tor and VCU connector.                                    |       |               |                   |
| Connector & Terminal                                      |       |               |                   |
| (i72) No. 10 — (i71) No. 10:                              |       |               |                   |
| (i72) No. 11 — (i71) No. 14:                              |       |               |                   |
| (i72) No. 12 — (i71) No. 6:                               |       |               |                   |
| (i72) No. 13 — (i71) No. 2:                               |       |               |                   |
| (i72) No. 14 — (i71) No. 8:                               |       |               |                   |
| (i72) No. 16 — (i71) No. 13:                              |       |               |                   |
| (i72) No. 27 — (i71) No. 9:                               |       |               |                   |
| (i72) No. 28 — (i71) No. 5:                               |       |               |                   |
| (i72) No. 29 — (i71) No. 4:                               |       |               |                   |
| (i72) No. 30 — (i71) No. 3:                               |       |               |                   |
| (i72) No. 31 — (i71) No. 12:                              |       |               |                   |
| Is the measured value less than the speci-<br>fied value? |       |               |                   |
| 2 CHECK HARNESS.                                          | 1 ΜΩ  | Go to step 3. | Repair ground     |
| Measure resistance between VIU connector                  |       |               | short of harness. |
| and chassis ground.                                       |       |               |                   |
| Connector & Terminal                                      |       |               |                   |
| (i72) No. 10 — Chassis ground:                            |       |               |                   |
| (i72) No. 11 — Chassis ground:                            |       |               |                   |
| (i72) No. 12 — Chassis ground:                            |       |               |                   |
| (i72) No. 13 — Chassis ground:                            |       |               |                   |
| (i72) No. 14 — Chassis ground:                            |       |               |                   |
| (i72) No. 16 — Chassis ground:                            |       |               |                   |
| (i72) No. 27 — Chassis ground:                            |       |               |                   |
| (i72) No. 28 — Chassis ground:                            |       |               |                   |
| (i72) No. 29 — Chassis ground:                            |       |               |                   |
| (i72) No. 30 — Chassis ground:                            |       |               |                   |
| (i72) No. 31 — Chassis ground:                            |       |               |                   |
| Does the measured value exceed the specifie               | t l   |               |                   |
| value?                                                    |       |               |                   |
| 3 CHECK HARNESS.                                          | 1 V   | Go to step 4. | Repair battery    |
| 1) Turn the ignition switch to ON.                        |       |               | short of harness. |
| 2) Measure voltage between VIU connector                  |       |               |                   |
| and chassis ground.                                       |       |               |                   |
| Connector & Terminal                                      |       |               |                   |
| (i72) No. 10 (+) — Chassis ground (–):                    |       |               |                   |
| (i72) No. 11 (+) — Chassis ground (–):                    |       |               |                   |
| (i72) No. 12 (+) — Chassis ground (–):                    |       |               |                   |
| (i72) No. 13 (+) — Chassis ground (–):                    |       |               |                   |
| (i72) No. 14 (+) — Chassis ground (–):                    |       |               |                   |
| (172) No. 16 (+) — Chassis ground (–):                    |       |               |                   |
| (1/2) No. 27 (+) — Chassis ground (–):                    |       |               |                   |
| (172) No. 28 (+) — Chassis ground (–):                    |       |               |                   |
| (172) No. 29 (+) — Chassis ground (–):                    |       |               |                   |
| (172) No. 30 (+) — Chassis ground (–):                    |       |               |                   |
| (172) No. 31 (+) — Chassis ground (–):                    |       |               |                   |
| Does the measured value exceed the spec                   | >-    |               |                   |
| ified value?                                              |       |               |                   |

OnStar (R) (Diagnostics)

|    | Step                                                                                                    | Value       | Yes                    | No                                     |
|----|----------------------------------------------------------------------------------------------------|-------------|------------------------|----------------------------------------|
| 4  | <ul> <li>CHECK VOLTAGE OF POWER SUPPLY.</li> <li>1) Turn ignition switch to OFF.</li> <li>2) Connect connector of VIU and VCU.</li> <li>3) Turn the ignition switch to ON.</li> <li>4) Measure voltage between VIU connector and chassis ground.</li> <li>Connector &amp; Terminal <ul> <li>(i72) No. 10 (+) — Chassis ground (-):</li> <li>Is the measured value within the specified range?</li> </ul> </li> </ul> | 0 V         | Go to step <b>5</b> .  | Go to step 11.                         |
| 5  | CHECK VOLTAGE OF POWER SUPPLY.<br>Measure voltage between VIU connector and<br>chassis ground.<br>Connector & Terminal<br>(i72) No. 11 (+) — Chassis ground (–):<br>Is the measured value within the specified<br>range?                                                                                                    | 3.0 — 5.0 V | Go to step 6.          | Go to step 11.                         |
| 6  | CHECK VOLTAGE OF POWER SUPPLY.<br>Measure voltage between VIU connector and<br>chassis ground.<br>Connector & Terminal<br>(i72) No. 12 (+) — Chassis ground (–):<br>Is the measured value within the specified<br>range?                                                                                                    | 9 — 16 V    | Go to step <b>7</b> .  | Go to step 11.                         |
| 7  | CHECK VOLTAGE OF POWER SUPPLY.<br>Measure voltage between VIU connector and<br>chassis ground.<br>Connector & Terminal<br>(i72) No. 16 (+) — Chassis ground (–):<br>Is the measured value within the specified<br>range?                                                                                                    | 9 — 16 V    | Go to step <b>8</b> .  | Go to step 11.                         |
| 8  | CHECK VOLTAGE OF POWER SUPPLY.<br>Measure voltage between VIU connector and<br>chassis ground.<br>Connector & Terminal<br>(i72) No. 31 (+) — Chassis ground (–):<br>Is the measured value within the specified<br>range?                                                                                                    | 9 — 16 V    | Go to step <b>9</b> .  | Go to step 11.                         |
| 9  | CHECK VCU HARNESS CONNECTOR.<br>Check if there is any poor contact in VCU har-<br>ness connector.                                                                                                    | —           | Go to step 10.         | Repair poor con-<br>tact in connector. |
| 10 | CHECK VCU.<br>IMPORTANT<br>Perform OnStar (R) setup procedure.<br>Replace VCU. <ref. commu-<br="" os-5,="" to="" vehicle="">nication Unit VCU.&gt;<br/>Was the trouble repaired?</ref.>                                                                                                    |             | System is OK.          | Go to step 11.                         |
| 11 | CHECK VIU HARNESS CONNECTOR.<br>Check if there is any poor contact in VIU har-<br>ness connector.<br>Was the condition confirmed or repaired?                                                                                                    |             | Go to step <b>12</b> . | Repair poor con-<br>tact in connector. |

|    | Step                                                                                                    | Value | Yes           | No            |
|----|----------------------------------------------------------------------------------------------------|-------|---------------|---------------|
| 12 | CHECK VIU.<br>IMPORTANT<br>Perform OnStar (R) setup procedure.                                                  |       | System is OK. | Go to step 1. |
|    | Replace VIU. <ref. interface<br="" os-4,="" to="" vehicle="">Unit VIU.&gt;<br/>Was the trouble repaired?</ref.> |       |               |               |

OnStar (R) (Diagnostics)

### D: DTC 3 — SRS SIGNAL FAULT —

DIAGNOSIS:

Communication error between VIU and SRS. SYMPTOM:

Red LED illuminatesOnStar (R) does not operate.

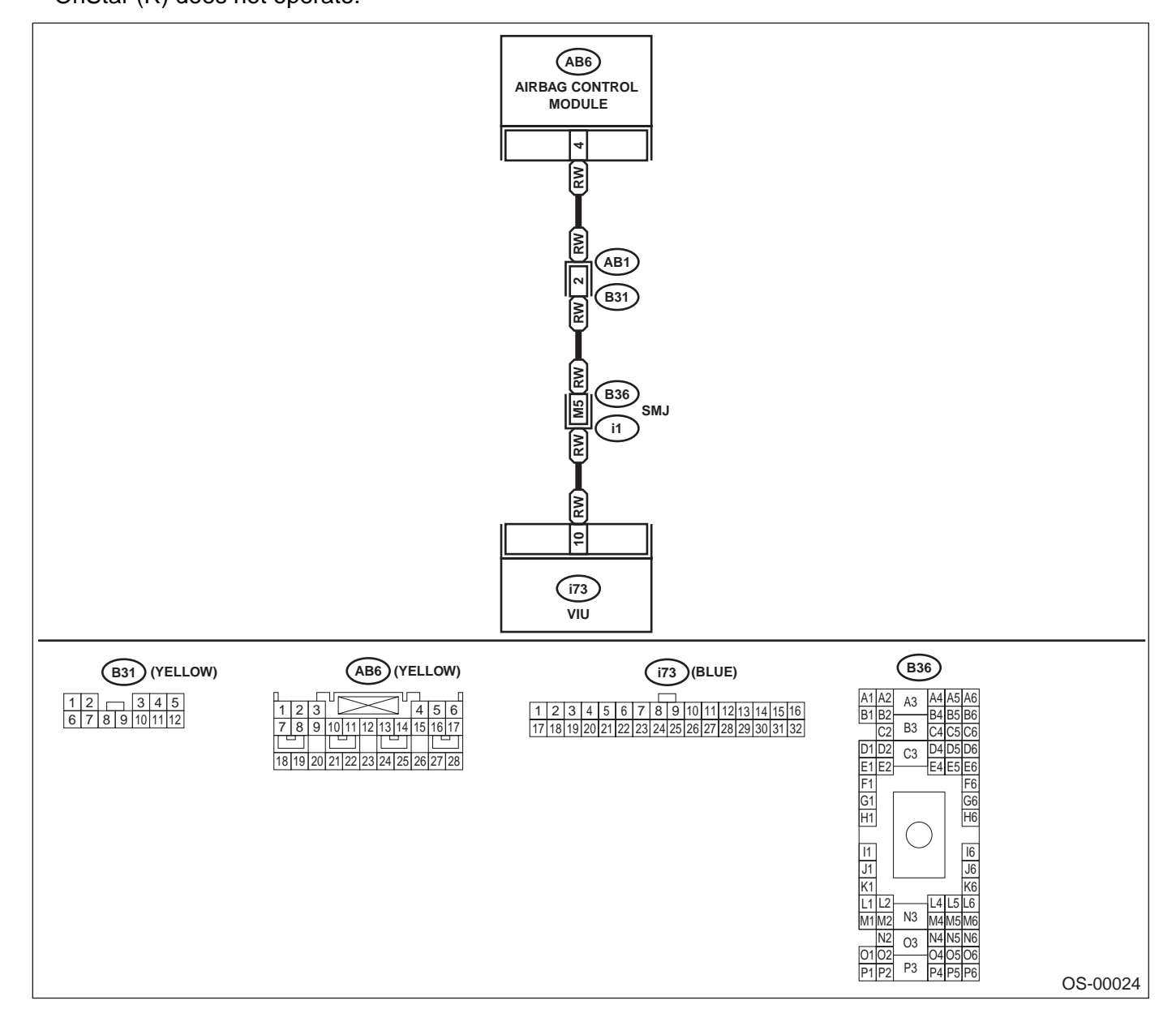

|   | Step                                                                                                    | Value    | Yes           | No                                  |
|---|----------------------------------------------------------------------------------------------------|----------|---------------|-------------------------------------|
| 1 | <ul> <li>CHECK HARNESS.</li> <li>1) Turn ignition switch to OFF.</li> <li>2) Disconnect VIU connector.</li> <li>3) Disconnect SRS connector.</li> <li>4) Measure resistance between VIU connector and SRS connector.</li> <li>Connector &amp; Terminal     <ul> <li>(i73) No. 10 — (AB6) No. 4:</li> <li>Is the measured value less than the specified value?</li> </ul> </li> </ul>                                | 0.5 Ω    | Go to step 2. | Repair open har-<br>ness.           |
| 2 | CHECK HARNESS.<br>Measure resistance between VIU connector<br>and chassis ground.<br>Connector & Terminal<br>(i73) No. 10 — Chassis ground:<br>Does the measured value exceed the specified<br>value?                                                                                                    | 1 ΜΩ     | Go to step 3. | Repair ground short of harness.     |
| 3 | <ul> <li>CHECK HARNESS.</li> <li>1) Turn the ignition switch to ON.</li> <li>2) Measure voltage between VIU connector<br/>and chassis ground.</li> <li>Connector &amp; Terminal<br/>(i73) No. 10 (+) — Chassis ground (-):<br/>Does the measured value exceed the spec-<br/>ified value?</li> </ul>                                                                                                    | 1 V      | Go to step 4. | Repair battery<br>short of harness. |
| 4 | <ol> <li>CHECK VOLTAGE OF POWER SUPPLY.</li> <li>1) Turn ignition switch to OFF.</li> <li>2) Connect VIU connector.</li> <li>3) Turn the ignition switch to ON.</li> <li>4) Measure resistance between SRS connector and chassis ground.</li> <li>Connector &amp; Terminal         <ul> <li>(AB6) No. 4 (+) — Chassis ground (-):</li> <li>Is the measured value within the specified range?</li> </ul> </li> </ol> | 9 — 16 V | Go to step 5. | Go to step <b>6</b> .               |
| 5 | <ul> <li>CHECK AIRBAG CONTROL MODULE.</li> <li>1) Replace airbag control module. <ref. ab-18,="" airbag="" control="" module.="" to=""></ref.></li> <li>2) Run the system and confirm the result of repair.<br/>Was the trouble repaired?</li> </ul>                                                                                                    |          | System is OK. | Go to step <b>6</b> .               |
| 6 | <ul> <li>CHECK VIU.</li> <li>REFERENCE:</li> <li>Perform OnStar (R) setup procedure.</li> <li>1) Replace VIU. <ref. interface="" os-4,="" to="" unit="" vehicle="" viu.=""></ref.></li> <li>2) Run the system and confirm the result of repair.</li> <li>Was the trouble repaired?</li> </ul>                                                                                                    |          | System is OK. | Go to step 1.                       |

OnStar (R) (Diagnostics)

## E: DTC 4 — GPS MICRO-PROCESSOR COMMUNICATION FAULT —

DIAGNOSIS:

Trouble of GPS micro-processor in VIU SYMPTOM:

• Red LED illuminates • OnStar (R) does not operate.

| Step                                                                                                    | Value | Yes           | No              |
|----------------------------------------------------------------------------------------------------|-------|---------------|-----------------|
| <ol> <li>CHECK VIU.<br/>REFERENCE:<br/>Perform OnStar (R) setup procedure.</li> <li>1) Replace VIU. <ref. interface="" os-4,="" to="" unit="" vehicle="" viu.=""></ref.></li> <li>2) Run the system and confirm the result of repair.<br/>Was the trouble repaired?</li> </ol> |       | System is OK. | Repair trouble. |

MEMO:

OnStar (R) (Diagnostics)

#### F: DTC 5 — BUTTON ASSEMBLY MALFUNCTION —

DIAGNOSIS:

Communication error of button assembly SYMPTOM:

Red LED illuminates

• OnStar (R) does not operate.

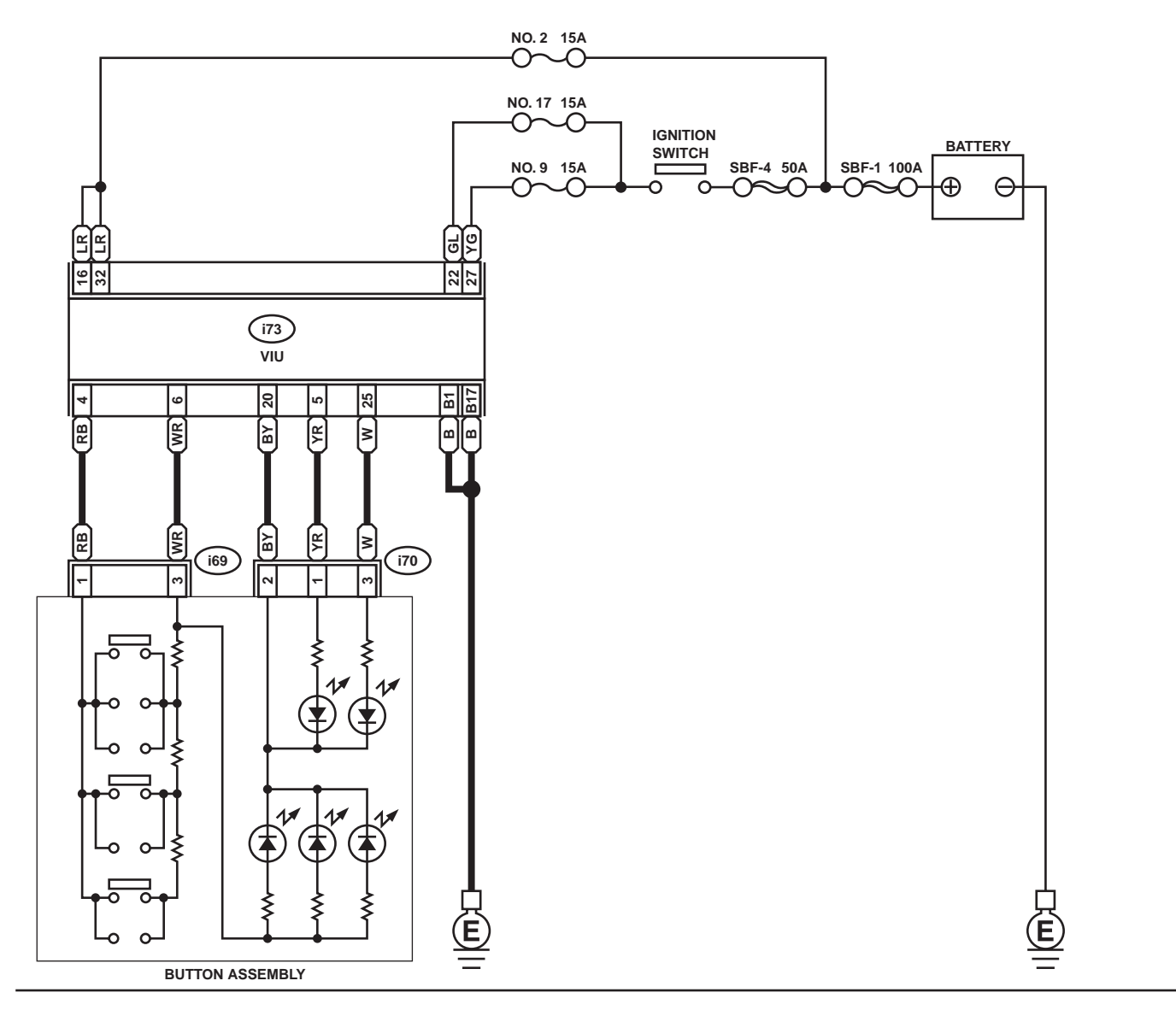

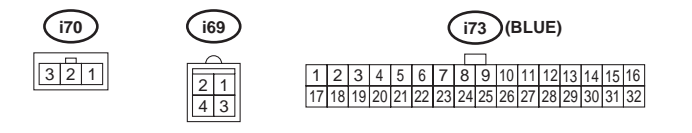

OS-00025

**OS-30** 

|                                                  | Step                                                                                                    | Value     | Yes                   | No                                                                                                    |
|--------------------------------------------------|----------------------------------------------------------------------------------------------------|-----------|-----------------------|----------------------------------------------------------------------------------------------------|
| 1 CH<br>1)<br>2)<br>3)<br>4)<br>(                | <b>IECK HARNESS.</b><br>Turn ignition switch to OFF.<br>Disconnect VIU connector.<br>Disconnect button assembly connector.<br>Measure resistance between VIU connector and button assembly connector.<br><b>Connector &amp; Terminal</b><br>(i73) No. 4 — (i69) No. 1:<br>(i73) No. 6 — (i69) No. 3:<br>(i73) No. 20 — (i70) No. 2:<br>(i73) No. 25 — (i70) No. 3:<br>Is the measured value less than the specified value?                                                                                                    | 0.5 Ω     | Go to step 2.         | Repair open har-<br>ness.                                                                                                    |
| 2 CH<br>Me<br>an<br>C<br>Do<br>va                | HECK HARNESS.<br>easure resistance between VIU connector<br>d chassis ground.<br>Connector & Terminal<br>(i73) No. 4 — Chassis ground:<br>(i73) No. 6 — Chassis ground:<br>(i73) No. 5 — Chassis ground:<br>(i73) No. 25 — Chassis ground:<br>bes the measured value exceed the specified<br>lue?                                                                                                    | 1 ΜΩ      | Go to step 2.         | Repair ground<br>short of harness.                                                                                                    |
| 3 CH<br>1)<br>2)<br>(                            | HECK HARNESS.         Turn the ignition switch to ON.         Measure voltage between VIU connector         and chassis ground.         Connector & Terminal         (i73) No. 4 (+) — Chassis ground (-):         (i73) No. 6 (+) —Chassis ground (-):         (i73) No. 20 (+) —Chassis ground (-):         (i73) No. 5 (+) —Chassis ground (-):         (i73) No. 5 (+) —Chassis ground (-):         (i73) No. 25 (+) —Chassis ground (-):         (i73) No. 25 (+) —Chassis ground (-):         (i73) No. 25 (+) —Chassis ground (-):         (i73) No. 25 (+) —Chassis ground (-):         (i73) No. 25 (+) —Chassis ground (-):         (i73) No. 25 (+) —Chassis ground (-):         (i73) No. 25 (+) —Chassis ground (-):         Does the measured value exceed the specified value? | 1 V       | Go to step 4.         | Repair battery<br>short of harness.                                                                                                    |
| 4 CH<br>1)<br>2)<br>3)<br>4)<br>C                | Turn ignition switch to OFF.<br>Connect VIU connector.<br>Turn the ignition switch to ON.<br>Measure voltage between button assembly<br>connector and chassis ground.<br>Connector & Terminal<br>(i69) No. 3 (+) —Chassis ground (–):<br>Is the measured value within the specified<br>range?                                                                                                    | 10 — 13 V | Go to step <b>5</b> . | REFERENCE:<br>Perform OnStar<br>(R) setup proce-<br>dure.<br>Replace VIU.<br><ref. os-4,<br="" to="">Vehicle Interface<br/>Unit VIU.&gt;</ref.> |
| 5 CF<br>Me<br>tor<br>7<br>Is <sup>-</sup><br>rar | <b>IECK EMERGENCY BUTTON.</b><br>easure resistance between terminals of but-<br>n assembly.<br>Ferminal<br>No. 1 —No. 3:<br>the measured value within the specified<br>nge by pressing emergency button?                                                                                                    | 1.5 ΚΩ    | Go to step <b>6</b> . | Replace button<br>assembly. <ref. to<br="">OS-6, Button<br/>Assembly.&gt;</ref.>                                                                |

OnStar (R) (Diagnostics)

|    | Step                                                                                                    | Value   | Yes           | No                                                                               |
|----|----------------------------------------------------------------------------------------------------|---------|---------------|----------------------------------------------------------------------------------|
| 6  | OnStar (R) CHECK BUTTON.<br>Measure resistance between terminals of but-<br>ton assembly.<br><i>Terminal</i><br><i>No. 1 — No. 3:</i><br>Is the measured value within the specified<br>range by pressing OnStar (R) button?                                                    | 3.0 ΚΩ  | Go to step 7. | Replace button<br>assembly. <ref. to<br="">OS-6, Button<br/>Assembly.&gt;</ref.> |
| 7  | CHECK CALL ANSWER/END BUTTON.<br>Measure resistance between terminals of but-<br>ton assembly.<br><i>Terminal</i><br><i>No. 1 — No. 3:</i><br>Is the measured value within the specified<br>range by pressing call answer/end button?                                          | 13.0 ΚΩ | Go to step 8. | Replace button<br>assembly. <ref. to<br="">OS-6, Button<br/>Assembly.&gt;</ref.> |
| 8  | System check<br>Run the system and confirm the result of<br>repair.<br>Was the trouble repaired?                                                                                                    |         | System is OK. | Go to step <b>9</b> .                                                            |
| 9  | <ul> <li>CHECK BUTTON ASSEMBLY.</li> <li>1) Replace button assembly. <ref. os-6,<br="" to="">Button Assembly.&gt;</ref.></li> <li>2) Run the system and confirm the result of<br/>repair.<br/>Was the trouble repaired?</li> </ul>                                             | —       | System is OK. | Go to step 10.                                                                   |
| 10 | <ul> <li>CHECK VIU.<br/>REFERENCE:<br/>Perform OnStar (R) setup procedure.</li> <li>1) Replace VIU. <ref. interface="" os-4,="" to="" unit="" vehicle="" viu.=""></ref.></li> <li>2) Run the system and confirm the result of repair.<br/>Was the trouble repaired?</li> </ul> |         | System is OK. | Go to step 1.                                                                    |